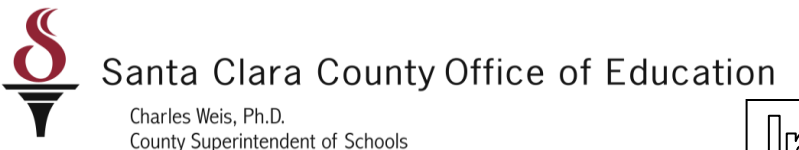

Informational Bulletin

## District Business & Advisory Services

Nimrat Johal: Director- DBAS: 408-453-6599

Cathy McKim, Manager-DBAS: 408-453-6588

Bulletin: 11-045

Date: May 23, 2011

- To: District Fiscal Directors District Payroll Users
- From: Tami Camarena, Accounting Specialist Laurie Sholl, Accounting Specialist
- Re: Retirement Error Identification and Correction

As discussed during the Payroll User Group meeting on May 16, 2011, districts now have the ability to generate a retirement errors report before payroll is processed for each period. It is important for districts to run the RCA310–STRS Pre-list/F496 File in QSS, upload it into CalSTRS/SEW and download the retirement errors report. All errors identified on this report must be corrected prior to payroll closing for the district.

The procedure for running the F496 file in QSS is attached (Attachment A). The procedure for uploading the file to CalSTRS/SEW is also attached (Attachment B). Please contact your service team, if you encounter any difficulty in generating the report. Your service team can also assist you if you are not sure as to how to correct errors.

Please share this information as deemed appropriate.

Approved by: Nimrat Johal- Director- District Business & Advisory Services

County Board of Education: Leon F. Beauchman, Michael Chang, Joseph Di Salvo, Julia Hover-Smoot, Grace H. Mah, Craig Mann, Anna Song 1290 Ridder Park Drive. San Jose, CA 95131-2304 (408) 453-6500 www.sccoe.org

| District:             | 92            | Request Pay            | /roll Pre-1 | list | Rep        | ort  | s           |     |      | QSS/OASIS       |
|-----------------------|---------------|------------------------|-------------|------|------------|------|-------------|-----|------|-----------------|
| Year: <mark>11</mark> | Payroll       | name: <mark>EOM</mark> | Pay date:   | 05/3 | 31/2       | 2011 | P           | eri | bd ( | end: 05/31/2011 |
| Pay Sci               | <u>nedule</u> |                        | CY          | R/S  | <u>Pay</u> | / Cc | <u>de</u> : | 5   |      |                 |
| EOMREG                | EOM 12MOS     | DS-REG                 | MO          | REG  | 01         | 02   | 11          | 12  |      |                 |
| EOMSUP                | EOM 12MOS     | DS-SUP                 | MO          | SUP  | 01         | 02   | 11          | 12  | 99   |                 |
| E10B06                | EOM 10MOS     | OFF-JUN, JUL DS        | S-REG MO    | REG  | 01         | 02   | 11          | 12  |      | Begin at the    |
| E10B07                | 10MOS OFF     | -JUL,AUG DS-REC        | à MO        | REG  | 01         | 02   | 11          | 12  |      | 8               |
| E11B06                | EOM 11MOS     | OFF-JUN DS-REC         | à MO        | REG  | 01         | 02   | 11          | 12  |      | payroll prelist |
| E11B07                | EOM 11MOS     | OFF-JUL DS-REC         | à MO        | REG  | 01         | 02   | 11          | 12  |      | pay: en prenet  |
| E11B08                | EOM 11MOS     | OFF-AUG DS-REC         | à MO        | REG  | 01         | 02   | 11          | 12  |      | screen          |
| E10R06                | EOM 10MOS     | REPAY-JUN DS-F         | REG MO      | REG  | 01         | 02   | 11          | 12  |      | 50.001          |
| E10R07                | EOM 10MOS     | REPAY-JUL DS-F         | REG MO      | REG  | 01         | 02   | 11          | 12  |      |                 |
| E11R06                | EOM 11MOS     | REPAY-JUN DS-F         | REG MO      | REG  | 01         | 02   | 11          | 12  |      |                 |
| E11R07                | EOM 11MOS     | REPAY-JUL DS-F         | REG MO      | REG  | 01         | 02   | 11          | 12  |      |                 |
| E11R08                | EOM 11MOS     | REPAY-AUG DS-F         | REG MO      | REG  | 01         | 02   | 11          | 12  |      |                 |
| E10NB7                | 10MOS OFF     | JUL, AUG NO ADE        | D BEN MO    | REG  | 01         | 02   | 11          | 12  |      |                 |
| E11NB7                | 11 MO EES     | W/O SMR BENEFI         | ств мо      | REG  | 01         | 02   | 11          | 12  |      |                 |
| E09B06                | 9 MONTH SI    | EPT-MAY BEN 06-        | 07-08 MO    | REG  | 01         | 02   | 11          | 12  |      |                 |
|                       |               |                        |             |      |            |      |             |     |      |                 |
|                       |               |                        |             |      |            |      |             |     |      |                 |
|                       |               |                        |             |      | _          |      |             |     |      |                 |

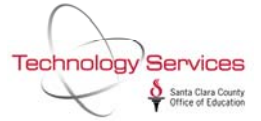

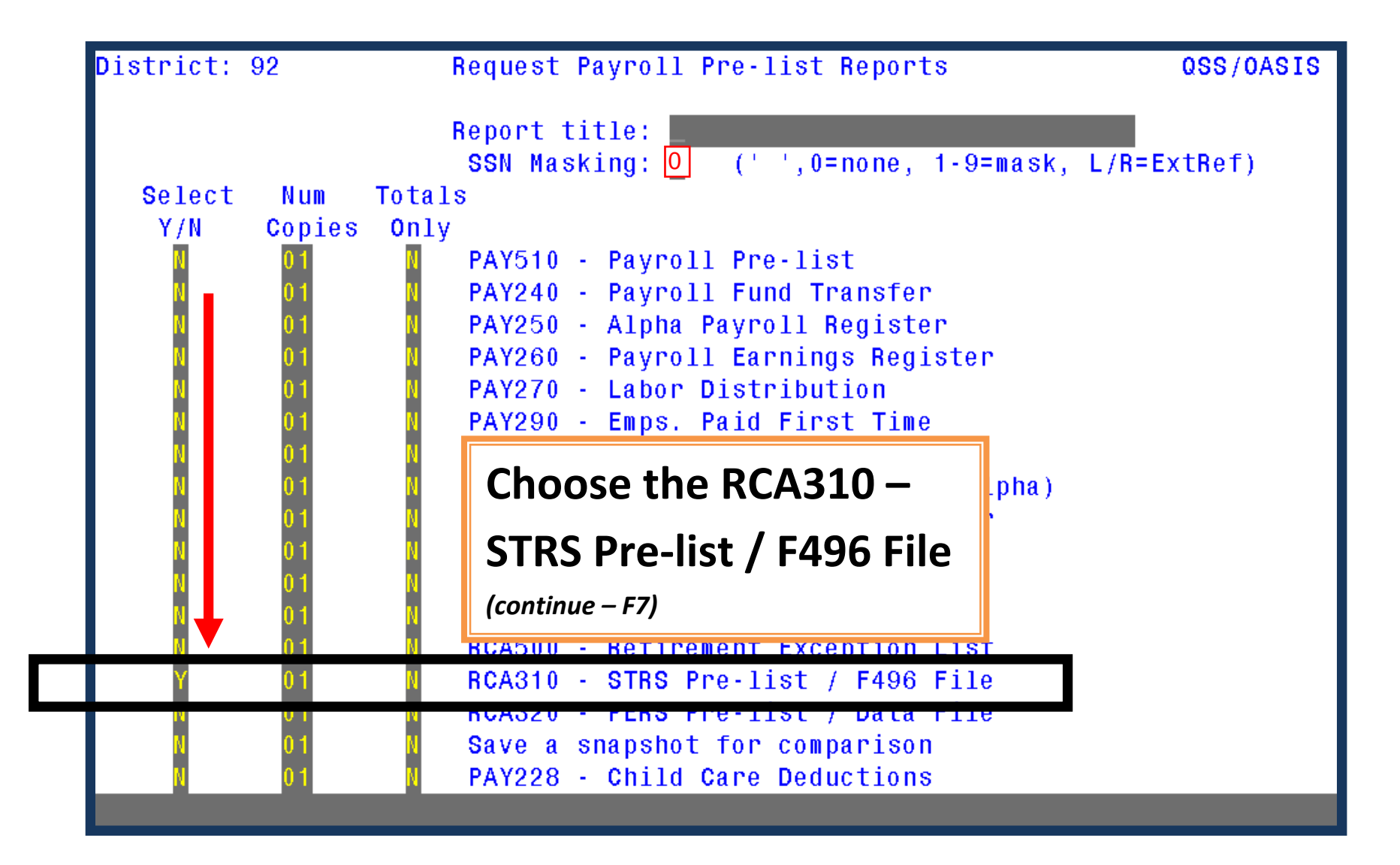

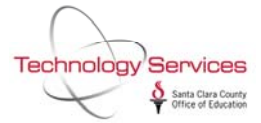

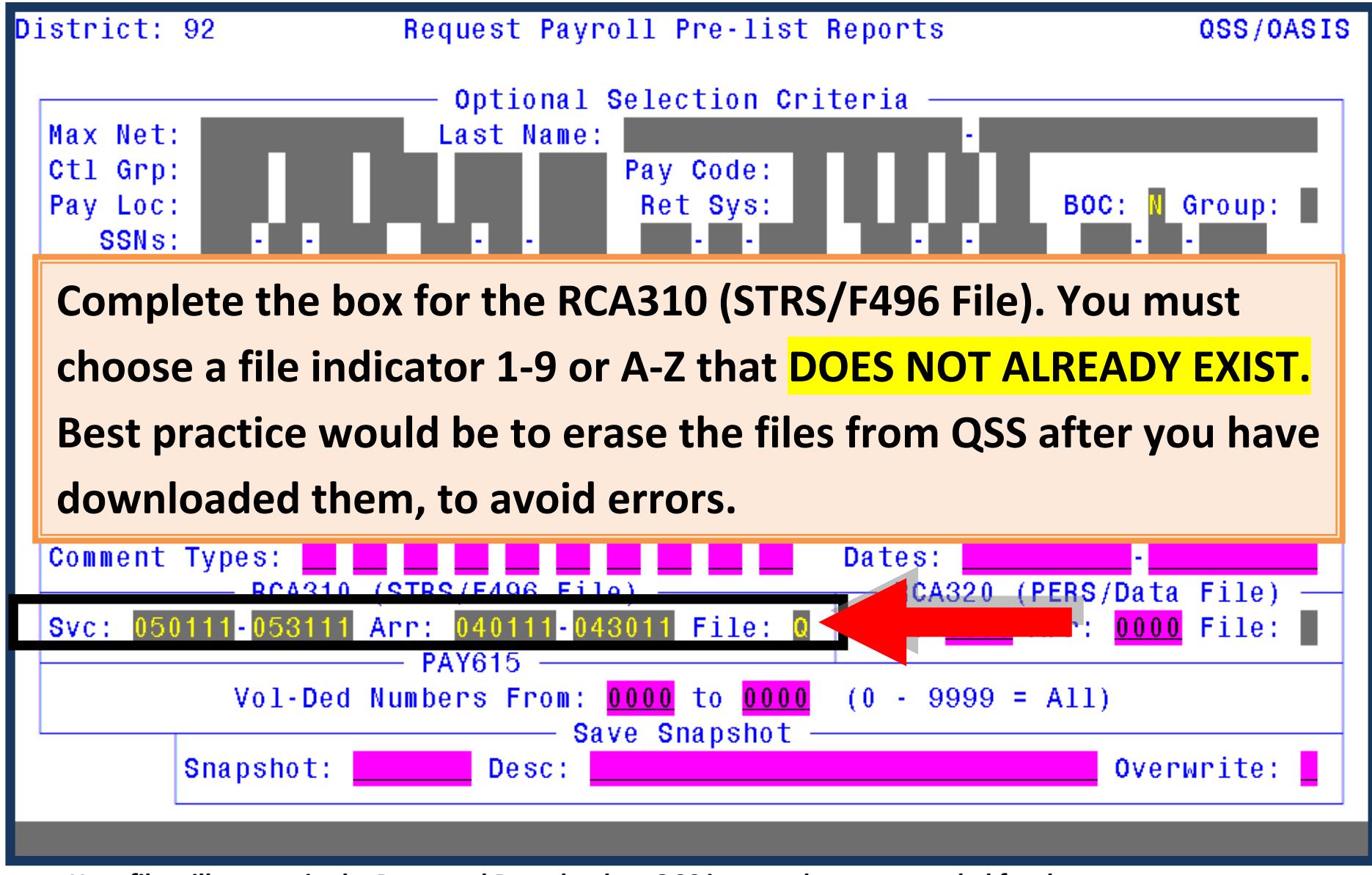

Your file will appear in the Personnel Downloader. QCC is strongly recommended for the next step

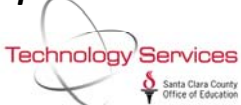

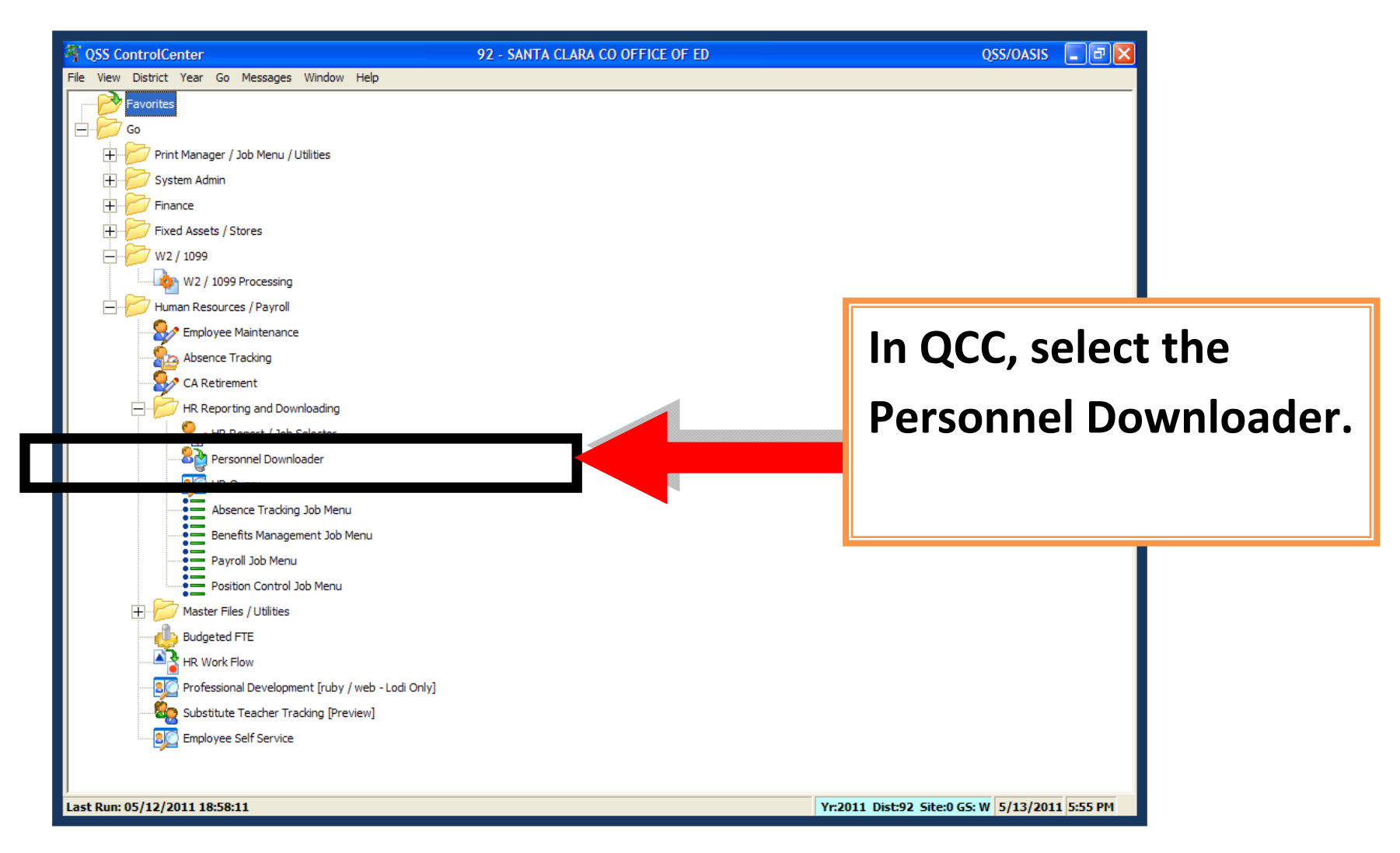

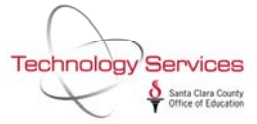

| b in the P<br>data list.                      | erso<br>ear          | in the                                                             | Dow.                                                                                         | nload                                                                                                    | <u>Field S</u><br>e <b>r. Yo</b>                                                                                                    | our file                                                                                                    |                                                                                                    |
|-----------------------------------------------|----------------------|--------------------------------------------------------------------|----------------------------------------------------------------------------------------------|----------------------------------------------------------------------------------------------------|----------------------------------------------------------------------------------------------------|----------------------------------------------------------------------------------------------------|----------------------------------------------------------------------------------------------------|
| b in the P<br>data list.<br><u>Il not app</u> | erso<br>ear          | in the                                                             | s<br>Dow                                                                                     | nload                                                                                                    | Eield S<br>er. Yo                                                                                                    | our file                                                                                                    |                                                                                                    |
| b in the P<br>data list.<br><i>Il not app</i> | erso<br>ear i        | in the                                                             | ™<br>Dow                                                                                     | nload                                                                                                    | er. Yo                                                                                                    | our file                                                                                                    |                                                                                                    |
| b in the P<br>data list.<br><i>Il not app</i> | erso<br>ear i        | onnel                                                              | Dow                                                                                          | nload                                                                                                    | er. Yo                                                                                                    | our file                                                                                                    |                                                                                                    |
| ll not app                                    | <u>ear i</u>         | ιη τηρ                                                             |                                                                                              |                                                                                                    |                                                                                                    |                                                                                                    |                                                                                                    |
|                                               | LYNNL                | RTCPROD                                                            | Global                                                                                       | 1/19/2010                                                                                                    | <u>ager.</u>                                                                                                    |                                                                                                    |                                                                                                    |
| IPLOYEE LIST                                  | LYNNL                |                                                                    | Global                                                                                       | 2/23/2010                                                                                                    |                                                                                                    |                                                                                                    |                                                                                                    |
| MATION                                        | MIKLICAP             | RTC@                                                               | Global                                                                                       | 1/20/2010                                                                                                    |                                                                                                    |                                                                                                    |                                                                                                    |
| trol group                                    | LYNNL                | RTC@                                                               | Global                                                                                       | 2/4/2010                                                                                                    |                                                                                                    |                                                                                                    |                                                                                                    |
|                                               | BUCKC                |                                                                    | Global                                                                                       | 3/1/2010                                                                                                    |                                                                                                    |                                                                                                    |                                                                                                    |
|                                               | HARRISB              | RTCTEST                                                            | Global                                                                                       | 12/14/2009                                                                                                    |                                                                                                    |                                                                                                    |                                                                                                    |
| 1                                             | HARRISB              | RTCTEST                                                            | Global                                                                                       | 12/14/2009                                                                                                    |                                                                                                    |                                                                                                    |                                                                                                    |
| A                                             | LYNNL                | EMP@                                                               | District                                                                                     | 1/21/2010                                                                                                    |                                                                                                    |                                                                                                    |                                                                                                    |
|                                               | MATION<br>trol group | MATION MIKLICAP<br>trol group LYNNL<br>BUCKC<br>HARRISB<br>HARRISB | MATION MIKLICAP RTC@<br>trol group LYNNL RTC@<br>BUCKC<br>HARRISB RTCTEST<br>HARRISB RTCTEST | PLOYEE LIST     LYNNL     Global       MATION     MIKLICAP     RTC@     Global       trol group     LYNNL     RTC@     Global       BUCKC     Global     Global       HARRISB     RTCTEST     Global       HARRISB     RTCTEST     Global       HARRISB     RTCTEST     Global | PLOYEE LIST     LYNNL     Clobal     2/23/2010       MATION     MIKLICAP     RTC@     Global     1/20/2010       trol group     LYNNL     RTC@     Global     2/4/2010       BUCKC     Global     3/1/2010       HARRISB     RTCTEST     Global     12/14/2009       HARRISB     RTCTEST     Global     12/14/2009       IA     LYNNL     EMP@     District     1/21/2010 | PLOYEELIST       LYNNL       Global       2/23/2010         MATION       MIKLICAP       RTC@       Global       1/20/2010         trol group       LYNNL       RTC@       Global       2/4/2010         BUCKC       Global       3/1/2010         HARRISB       RTCTEST       Global       12/14/2009         HARRISB       RTCTEST       Global       12/14/2009         IA       LYNNL       EMP@       District       1/21/2010 | PLOYEELISTLYNNLClobalGlobal2/23/2010MATIONMIKLICAPRTC@Global1/20/2010trol groupLYNNLRTC@Global2/4/2010BUCKCGlobal3/1/20103/1/2010HARRISBRTCTESTGlobal12/14/2009HARRISBRTCTESTGlobal12/14/2009HALYNNLEMP@District1/21/2010 |

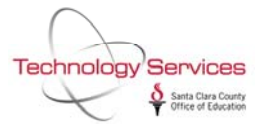

|                       |                    |                        |         | District: 92                                                                   | Request Payroll Pre-list                                                         | Reports QSS/OASIS                                                                           |
|-----------------------|--------------------|------------------------|---------|--------------------------------------------------------------------------------|----------------------------------------------------------------------------------|---------------------------------------------------------------------------------------------|
| Rersonnel Downloade   | er -               | 92 - SANTA CLARA CO    | OFFICE  | Max Net:                                                                       | Optional Selection Cr.<br>Last Name:                                             | iteria                                                                                      |
| File Options Help     | • ※ .              |                        |         | Pay Loc:<br>SSNs:                                                              | Pay Coue:<br>Ret Sys:<br>Pay: PAY510/512/25                                      | BOC: C Group:                                                                               |
| Data file information | i <u>a</u> ta Cate | jories                 |         | PAY510 Sort Option:<br>PAY512 Sort Option:<br>Pay type:<br>PAY250 Sort Option: | 1-Name 2-Pay Code 3<br>1 J-Use PAY510 sorts 2-<br>1 -Name 2-Pay Code 3<br>RCA500 | -CTI Grp 4-Pay Loc D:<br>-by Exception<br>-control Group 4-Pay Location                     |
| - Data SubSet         |                    |                        | -       | Sort Opt: (1=Ret S<br>Error Codes: 000 0<br>RCA310 (                           | Gys, 2=Error, 3=Pay Code)<br>000 000 000 000 000 000 000<br>9TRS/F496 File)      | Comments: (1=Print,2=Notify)<br>0 000 000<br>Dates: Commentation<br>RCA320 (PERS/Data File) |
|                       | ·s _•              |                        |         | Svc: 050111-053111 A                                                           | Arr: 040111-043011 File: 0<br>— PAY615<br>Lumbars Enam: 0000 to 0000             | Svc: 0000 Arr: 0000 File:                                                                   |
| File Nome             | Name               | Description            | Records | VOI-Deu N                                                                      | ——————————————————————————————————————                                           | (0 - 9999 - AII)                                                                            |
| ▶ SF496C              | RSF496             | STRS PRE-PAYROLL F-496 | 12,073  | Snapshot:                                                                      | Desc:                                                                            | Overwrite:                                                                                  |
|                       |                    |                        | _       |                                                                                |                                                                                  |                                                                                             |

Select the <u>Data</u> tab in the Personnel Downloader.

The file will always be identified with "SF496\*" where "\*" is the letter or number you used in the request prelist launch screen.

Notice that there is no date indicator in the file list. Consider deleting the file after you download to avoid errors.

The file will not appear in the print manager.

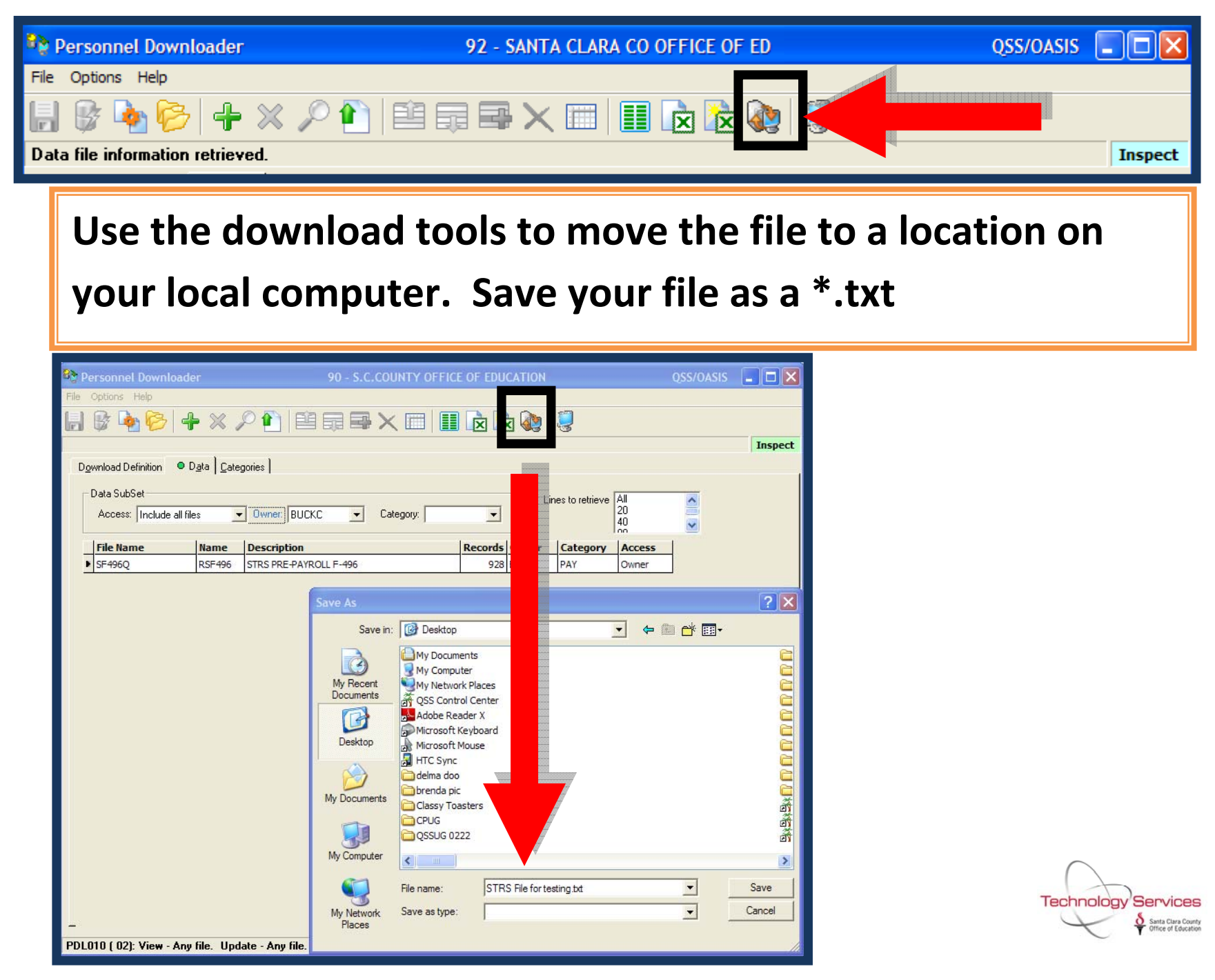

| Personnel Downloader                                                                                              | 92 - SANTA CI           | ARA CO OFFICE OF ED |                   |                 | QSS/OASIS |        |  |
|----------------------------------------------------------------------------------------------------|-------------------------|---------------------|-------------------|-----------------|-----------|--------|--|
| File Options Help                                                                                                 |                         |                     |                   |                 |           |        |  |
| 🔒 📴 🌬 🍋 🕂 🗡 🔎                                                                                                    |                         | 🗉 💷 🖻 🚵 🌆           | 2                 |                 |           |        |  |
|                                                                                                    |                         |                     |                   |                 |           | Change |  |
| Download Definition 🔍 Data Categori                                                                               | es                      |                     |                   |                 |           | ,      |  |
| Data SubSet<br>Access: Include all files                                                                          | Dwner: BUCKC   Category | :                   | Lines to retrieve | All<br>20<br>40 | ~         |        |  |
| File Name Do                                                                                                    | escription              | Records Owner       | Category          | Access          |           |        |  |
| ▶ SF496C RSF496 ST                                                                                                | TRS PRE-PAYROLL F-496   | 12,073 BUCKC        | PAY               | Owner           |           |        |  |
| Consider moving to change mode by selecting the green<br>arrow icon and the deleting the file with the red X icon |                         |                     |                   |                 |           |        |  |

After you have created a local file on your PC follow the instructions provided by DBAS to use the STRS website to test your retirement data. If you have any questions or concerns please contact the Technology Services Help Desk at **408-453-6748**.

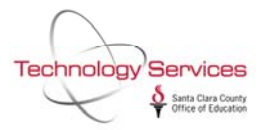

### Attachment B

Log into CalSTRS Secure Employer Website using the link below:

https://sew.calstrs.com/CalSTRSSewWebUI/Root/Pages/Home.aspx

Click on Manage Files from the Home Menu

Click on the **Upload File** Tab

File Type: Partial Monthly Report (F496) (only)

Report Period: 10 – Apr 2011 (report period is fiscal month)

File: Select the SF496 file that you saved to your desktop from QSS

Click on Upload file to CalSTRS tab to transmit file

The file takes a few minutes to run thru the Business & Integrity Edit Rules, once completed:

Click on the Active Files Tab

**Report Unit**: Your district

File Type: Partial Monthly Report (F496) (only)

Status: All (only)

Search for files by: Date Uploaded then Current Month, click on search

<u>Under File Name</u> click on the file that you just uploaded (typically on the first Upload the Status is **CORRECTION REQUIRED**), from the file summary page click on Associated Reports: <u>2</u> then download PDF from the F496 File Detail Report, click on download and print report, proceed to clear all errors on QSS Pay Lines before re-uploading this file to CalSTRS/SEW again. Your file Status should be **READY TO TRANSMIT** before closing payroll.

# CALSTRS

#### My Account: DLopez (43)

| Home               |
|--------------------|
| Manage Files       |
| Manage Reports     |
| Maintain Users     |
| Authorize Users    |
| REAP               |
| Employer Notificat |
| Remittance Advice  |
| Secure Message Co  |

Secure Message Center (8)

ion (1)

Reference Items

My Links

#### Welcome, Doris Lopez

Secure Employer Web Site

Congratulations! You have successfully logged onto the CalSTRS Secure Employer Web Site. This Web site is provided for employers and CalSTRS to communicate member account information securely. Many features are provided to assist in protecting and ensuring the confidential data of our members.

For information on the latest updates and features be sure to check the Announcements below and for more information, the Release Notes under Web site Information.

#### **Announcements**

#### Penalties and Interest Update

**Regulations**– The 45-day comment period for stakeholders to issue written comments regarding the draft Version 3 penalties and interest regulations ended on May 2, 2011.

CalSTRS will host a public hearing on June 3, 2011, to receive additional verbal comments. All comments (written and verbal) will be compiled following the public hearing and CalSTRS will respond to the comments. Changes to the regulations will be considered based on the comments received. Any revisions, along with the comments received, will then be presented to the Board for approval and submission to the Office of Administrative Law for adoption.

Legislation is pending through two senate bills to revise the regulations to eliminate the \$500 late report penalty and to add language to treat Cash Balance the same as Defined Benefit.

**Business Readiness and Communications**– Activities with the Employers are ramping up with Awareness Infosessions held in April with over 500 report source and report unit representatives attending. Penalty & Interest Readiness Assessment calls with report sources have begun and will continue through July. These calls will continue the process of the identification of potential issues employers may have with implementing the regulations and will enable the Business Readiness team to develop process enhancements and other mitigation strategies to minimize penalty and interest charges.

Please note that new project documentation has been loaded to the Reference Items section of the Secure Employer Web site. This information includes the initial Frequently Asked Questions (FAQ) document.

**Automation--** Configuration and unit testing of the system is underway along with development of the technical components including forms and reports. Integrated testing will begin June 13 and continue through two iterations until August 1, plus a User Acceptance testing cycle in August. The project continues to work toward an August 15, 2011, system Go Live date, with a July 2012 regulation effective date.

#### Penalties and Interest Materials

You may view the following **Penalties and Interest** materials in Reference Items under Teachers' Retirement Law Category:

#### Web Site Information

- Employer Administrator List
- File Enforcement
- Release Notes

**Quick Reference Items** 

- User Manuals and Training
- Frequently Asked Questions
- File Specifications
- File Submission and Remittance Schedules

#### **Application Downloads**

 <u>Employer Application</u> Suite (Version 2.06) CalSTRS Secure Employer Web Site - Upload File

| CALSTRS Se                        | cure Employer Web Site                                                                |
|-----------------------------------|---------------------------------------------------------------------------------------|
| My Account: DLopez (43)           | Help   Logout                                                                         |
| Home<br>Manage Files              | Manage Files                                                                          |
| Manage Reports                    | Specify your File Upload Criteria, and then select Upload Files to begin file Upload. |
| Maintain Users<br>Authorize Users | File Type:     MONTHLY REPORT (F496)     Data submission info                         |
| REAP                              | Report Period: 10 - Apr 2011<br>Begin Date End Date                                   |
| Employer Notification (1)         | 4/1/2011 4/30/2011                                                                    |
| Remittance Advice                 | Fiscal Year: 2010-2011                                                                |
| Secure Message Center (8)         | File: no file selected                                                                |
| Reference Items                   |                                                                                       |
| My Links                          | Comments:                                                                             |
|                                   |                                                                                       |
|                                   |                                                                                       |
|                                   | File Uploads may take several minutes to complete.                                    |
|                                   | interest aproduce you me can be viewed on the Politic Files tab for status.           |
|                                   |                                                                                       |
|                                   |                                                                                       |
|                                   |                                                                                       |
|                                   |                                                                                       |
|                                   |                                                                                       |

CalSTRS Secure Employer Web Site - Active Files

| CALSTRS 54                | ecure Employer Web            | Site      |                  | 1              | 12                                |                        |                        |                 |
|---------------------------|-------------------------------|-----------|------------------|----------------|-----------------------------------|------------------------|------------------------|-----------------|
| My Account: DLopez (43)   |                               |           |                  |                |                                   |                        | Help                   | Logout          |
| Home                      | Manage Files                  |           |                  |                |                                   |                        |                        |                 |
| Manage Files              | Active Files                  | d Files   | Lipload F        | ile            |                                   |                        |                        |                 |
| Manage Reports            |                               |           | opioud i         |                |                                   |                        |                        |                 |
| Maintain Users            | Search Criteria               | _         | _                | _              |                                   |                        |                        |                 |
| Authorize Users           | Report Source: 43             | 3 Santa C | lara Co Of       | fice of Ed     |                                   |                        |                        |                 |
| REAP                      | Report Unit:                  | All       |                  |                |                                   |                        |                        |                 |
| Employer Notification (3) | File Type:                    | PARTIAL I | MONTHLY R        | EPORT (F496)   | )                                 |                        |                        |                 |
| Remittance Advice         | Status:                       | CORRECT   | ION REQUIF       | RED            |                                   |                        |                        |                 |
| Secure Message Center (8) |                               |           |                  |                |                                   |                        |                        |                 |
| Deference Items           | Search for files by:          | All Date  | es               |                |                                   |                        |                        |                 |
|                           | $\rightarrow$                 | Date U    | oloaded          |                |                                   |                        |                        |                 |
|                           |                               | Cu        | Irrent Mont      | h              |                                   |                        |                        |                 |
|                           |                               | Pri       | ior Month        |                |                                   |                        |                        |                 |
|                           |                               | Cu        | istom Date       | Range          |                                   |                        |                        |                 |
|                           |                               |           | From             |                | to                                |                        |                        |                 |
|                           |                               |           |                  |                |                                   |                        |                        |                 |
|                           |                               |           | From             | date should    | I not exceed two years f          | from today's date.     |                        |                 |
|                           |                               | Poport    | Poriodo          |                |                                   |                        |                        |                 |
|                           |                               | Кероп     | renous           |                |                                   |                        |                        |                 |
|                           | Annotations:                  | Display   | Annotated        | Files Only     |                                   |                        |                        |                 |
|                           |                               |           |                  |                |                                   |                        |                        |                 |
|                           | Search Results                |           |                  |                |                                   |                        |                        |                 |
|                           | Click on the file name to vie | w or dow  | nload a file     | ).             |                                   | V                      |                        |                 |
| N                         | Items 1-8 of 8 Items/F        | Page:     | 10               |                |                                   |                        | Page                   | 1 <b>of</b> 1 1 |
|                           | File Name                     | File      | Report<br>Source | Report<br>Unit | Report Period /<br>PSD / SU Seg # | Status                 | Date Uploaded          |                 |
| 2                         | 04 43171STRS.dat              | MO-P      | 43               | 43171          | 10 - Apr 2010-2011                | CORRECTION<br>REQUIRED | 05/17/2011 02:19:34 PI | V Delete        |
|                           | prcatmag0109.txt              | MO-P      | 43               | 43182          | 10 - Apr 2010-2011                | CORRECTION<br>REQUIRED | 05/16/2011 02:53:33 PI | M Delete        |
|                           | prcatmag0107.txt              | MO-P      | 43               | 43182          | 10 - Apr 2010-2011                | CORRECTION<br>REQUIRED | 05/16/2011 08:22:03 AI | V Delete        |
|                           | STRS0411_20110513.tpe         | MO-P      | 43               | 43104          | 10 - Apr 2010-2011                | CORRECTION<br>REQUIRED | 05/13/2011 12:51:40 PI | V Delete        |
|                           | STRS0411_20110513.tpe         | MO-P      | 43               | 43104          | 10 - Apr 2010-2011                | CORRECTION             | 05/13/2011 11:48:15 AI | V Delete        |
|                           | 43STRS1110PRELIST3            | MO-P      | 43               |                | 10 - Apr 2010-2011                | CORRECTION<br>REQUIRED | 05/13/2011 09:38:24 AI | V Delete        |
|                           | f496 test 5.txt               | MO-P      | 43               |                | 10 - Apr 2010-2011                | CORRECTION             | 05/13/2011 09:05:08 AI | V Delete        |
|                           | STRD1110.TXT                  | MO-P      | 43               | 43152          | 10 - Apr 2010-2011                | CORRECTION             | 05/12/2011 02:56:12 PI | V Delete        |

CalSTRS Secure Employer Web Site - File Summary

| CALSTRS 50                | cure Employer Web Site                        | 4 12                                                                          | 4                    |                                                                                                    |  |  |  |
|---------------------------|-----------------------------------------------|-------------------------------------------------------------------------------|----------------------|----------------------------------------------------------------------------------------------------|--|--|--|
| My Account: DLopez (43)   |                                               |                                                                               |                      | Help   Logout                                                                                                    |  |  |  |
| Home                      | Manage Files                                  |                                                                               |                      | Back To File List                                                                                                    |  |  |  |
| Manage Files              | File Summary                                  |                                                                               |                      |                                                                                                    |  |  |  |
| Manage Reports            |                                               |                                                                               |                      | ning of our provide the second second s |  |  |  |
| Maintain Users            | FIIE: 4351R51110PRELIST3                      | <u>view file</u>                                                              | <u>Details</u>   Dow | nioad Summary Report:                                                                                                    |  |  |  |
| Authorize Users           | Summary Information                           |                                                                               |                      |                                                                                                    |  |  |  |
| REAP                      | File Type:                                    | PARTIAL MONTHLY REPORT (F496)                                                 |                      |                                                                                                    |  |  |  |
| Employer Notification (3) | Report Source:                                | 43 Santa Clara Co Office of Ed                                                |                      |                                                                                                    |  |  |  |
| Remittance Advice         | Report Unit:                                  |                                                                               |                      |                                                                                                    |  |  |  |
| Secure Message Center (8) | Date Uploaded:                                | 05/13/2011 9:38:24 AM                                                         |                      |                                                                                                    |  |  |  |
| Reference Items           | Uploaded By:                                  | Laurie Sholl           Download Original File           Download Ourrent File |                      |                                                                                                    |  |  |  |
| My Links                  | Download Format:                              |                                                                               |                      |                                                                                                    |  |  |  |
|                           |                                               | Download Current File                                                         |                      |                                                                                                    |  |  |  |
|                           | Date Transmitted:                             |                                                                               |                      |                                                                                                    |  |  |  |
|                           |                                               |                                                                               |                      |                                                                                                    |  |  |  |
|                           | Report Period / PSD / SU Seg #                | 10 - Apr 2010-2011                                                            |                      |                                                                                                    |  |  |  |
|                           | Fiscal Year:                                  | 2010-2011                                                                     |                      |                                                                                                    |  |  |  |
|                           | Status:                                       | CORRECTION REQUIRED                                                           |                      |                                                                                                    |  |  |  |
|                           | Total Lines:                                  | 19980                                                                         |                      |                                                                                                    |  |  |  |
| <                         | Associated Reports:                           | 2                                                                             |                      |                                                                                                    |  |  |  |
|                           | Statistical Information                       | Error/warning g                                                               | uide                 |                                                                                                    |  |  |  |
|                           | Total Integrity Check Errors:                 | 23                                                                            |                      | Hide Integrity Check Errors                                                                                                    |  |  |  |
|                           | ID Description                                |                                                                               | Count                | <b>Correction Required</b>                                                                                                    |  |  |  |
|                           | MO-1004 Service Period Begin greate           | r than Service Period End                                                     | 1                    | $\checkmark$                                                                                                    |  |  |  |
|                           | MO-1008 Unit Code is blank or invalid         | for Source Code on Contribution Line                                          | 22                   | $\checkmark$                                                                                                    |  |  |  |
|                           | Total Business Rule Errors:                   | 99                                                                            |                      | Hide Business Rule Errors                                                                                                    |  |  |  |
|                           | Total Business Rule Errors Approved:          | 0                                                                             |                      |                                                                                                    |  |  |  |
|                           | Total Business Rule Errors Remaining:         | 99                                                                            |                      |                                                                                                    |  |  |  |
|                           | ID Description                                | Count Approved                                                                | Remaining            | Correction Required                                                                                                    |  |  |  |
|                           | MO-B002 No match on Last Name                 | 2                                                                             | 2                    | $\checkmark$                                                                                                    |  |  |  |
|                           | MO-B007 Member service reported for<br>member | ranon-7                                                                       | 7                    | $\checkmark$                                                                                                    |  |  |  |
|                           | MO-B008 Non-member service repor<br>member    | ted for a 5                                                                   | 5                    | $\checkmark$                                                                                                    |  |  |  |

**Employer Notification (3)** 

Secure Message Download PDF

Download CSV

**Remittance Advice** 

**Reference Items** 

My Links

#### CALSTRS Secure Employer Web Site My Account: DLopez (43) Help | Logout Home **Manage Files** Manage Files Back To File Summary 43 - Santa Clara Co Office of Ed Manage Reports **Maintain Users Associated Reports** File: 43STRS1110PRELIST3 **Authorize Users** Items 1-2 of 2 Items/Page: 10 Page 1 of 1 1 REAP

Report

Source

43

43

Unit

Category

Contribution

Contribution

F496

F496

Report Fiscal Year Report Period / PSD /

2010-2011

2010-2011

Date

10 - Apr

10 - Apr

Report Period:

Report Period:

SU Seq # / Create

Post From

05-13-2011

05-13-2011 05-12-2013

Page 1 of 1 1

Post To

05-12-2013

Download Report

Format

Ì₹

₽₹

Title 🔺

F496 File

F496 File

Summary

Report

Items 1-2 of 2 Items/Page: 10

Detail

Report

# Secure Employer Web Site

CALSTRS

| My Account: DLopez (43)   | Help   Logout                                                                                                    |
|---------------------------|----------------------------------------------------------------------------------------------------|
| Home                      | Download Report                                                                                                    |
| Manage Files              | Report: F496 File Detail Report                                                                                                    |
| Manage Reports            | The report you are requesting may take a few moments to prepare. Select Download to begin your report download.                      |
| Maintain Users            | Please Note: Large reports will be automatically compressed prior to downloading. Downloading the report will save the               |
| Authorize Users           | compressed file to your computer or network drive. Opening the compressed file may require additional software such as <u>WinZip</u> |
| REAP                      |                                                                                                    |
| Employer Notification (3) |                                                                                                    |
| Remittance Advice         |                                                                                                    |
| Secure Message Center (8) |                                                                                                    |
| Reference Items           |                                                                                                    |
| My Links                  |                                                                                                    |